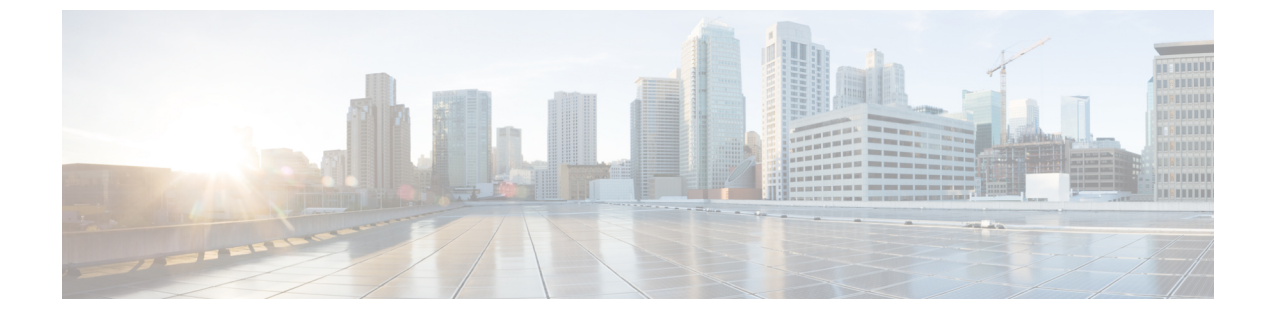

# エンド デバイス

- ・デバイス (1ページ)
- ラック (2ページ)

デバイス

[SAN]>[エンドデバイス(End Devices)]>[デバイス(Devices)]タブを選択して、ホストお よびストレージデバイスのリストを表示します。

次の表では、[SAN] > [エンドデバイス(End Devices)] > [デバイス(Devices)] に表示される フィールドについて説明します。[最終日の表示(Show last day)]メニュードロップダウンリ ストを使用して、日、週、月、および年でビューをフィルタ処理します。[ホストポートの表 示(Show Host Ports)]メニューのドロップダウンリストを使用して、ホストポートとスト レージポートでビューをフィルタ処理します。

| フィールド    | 説明                                                                                                    |
|----------|----------------------------------------------------------------------------------------------------|
| ファブリック   | ファブリック名を指定します。ファブリック<br>名をクリックすると、ページの右側にファブ<br>リックのステータスが表示されます。ペイン<br>の右上にある[起動(Launch)]アイコンをク<br>リックして、ファブリックの概要を表示しま<br>す。[ファブリックの概要(Fabric Overview)]<br>ウィンドウの詳細については、「ファブリッ<br>クの概要」を参照してください。 |
| エンクロージャ名 | エンクロージャ名を指定します。                                                                                                    |

| フィールド            | 説明                                                                                                    |
|------------------|----------------------------------------------------------------------------------------------------|
| デバイス エイリアス       | デバイスエイリアスを指定します。[デバイス<br>エイリアス (Device Alias)]列のグラフアイ<br>コンをクリックして、選択したタイムライン<br>に従ってそのデバイスのトラフィックのグラ<br>フを表示します。[日 (Day)]、[週<br>(Week)]、[月 (Month)]、および[年<br>(Year)]オプションを使用してデータをフィ<br>ルタ処理できます。 |
| FCID             | 関連する FCID を指定します。                                                                                                    |
| スイッチインターフェイス     | スイッチインターフェイスを指定します。                                                                                                    |
| Rx/Tx            |                                                                                                    |
| 平均               | 受信または送信の平均速度を指定します。                                                                                                    |
| 平均 %             | 受信または送信速度の平均パーセンテージを<br>指定します。                                                                                                    |
| ピーク              | 受信または送信速度のピーク使用率を指定し<br>ます。                                                                                                    |
| ピーク %            | 受信または送信速度のピーク使用率パーセン<br>テージを指定します。                                                                                                    |
| エラー/破棄           |                                                                                                    |
| 入力平均             | 着信エラーまたは破棄の平均を指定しました。                                                                                                    |
| 出力平均             | 送信エラーまたは破棄の平均を指定しました。                                                                                                    |
| 入力ピーク (In Peak)  | 着信エラーまたは破棄のピークを指定しまし<br>た。                                                                                                    |
| 出力ピーク (Out Peak) | 送信エラーまたは破棄のピークを指定しまし<br>た。                                                                                                    |

## ラック

[SAN]>[エンドデバイス(End Devices)]>[エンクロージャ(Enclosures)]タブを選択して、 ホストとストレージエンクロージャを表示します。

Cisco Nexusダッシュボードファブリック コントローラ は、ファブリックの可視性をサーバー まで拡張し、ネットワークに接続されているエンドデバイス、SANストレージエンクロージャ、 およびストレージシステムを検出および検索できるようにします。 エンクロージャの詳細を表示するには、表内のエンクロージャ名をクリックします。

このセクションは、次のトピックで構成されています。

### インベントリエンクロージャ

[SAN]>[エンドデバイス(End Devices)]>[エンクロージャ(Enclosures)]>[インベントリ (Inventory)]>[ホストエンクロージャ(Host Enclosures)]タブを選択して、ホストおよび ストレージインベントリエンクロージャを表示します。

このセクションは、次のトピックで構成されています。

#### インベントリ ホスト エンクロージャ

次の表では、[SAN] > [エンドデバイス(End Devices)] > [エンクロージャ(Enclosures)] > [インベントリ(Inventory)] > [ホストエンクロージャ(Host Enclosures)]に表示されるフィー ルドについて説明します。

| フィールド                  | 説明                                                  |
|------------------------|-----------------------------------------------------|
| エンクロージャ                | エンクロージャ名を指定します。詳細につい<br>ては、エンクロージャ名をクリックしてくだ<br>さい。 |
| OS                     | OS の詳細を指定します。                                       |
| [IPアドレス (IP Address) ] | スイッチの IP アドレスを指定します。                                |
| WWN                    | World Wide Name (WWN)の数を指定します。                      |

次の表では、[アクション(Actions)]メニューのドロップダウンリストで、[SAN]>[エンドデ バイス(End Devices)]>[エンクロージャ(Enclosures)]>[インベントリ(Inventory)]>[ホス トエンクロージャ(Host Enclosures)]に表示されるアクション項目について説明します。

| アクション項目         | 説明                                                                                                    |
|-----------------|----------------------------------------------------------------------------------------------------|
| 編集              | テーブルからエンクロージャを選択し、[編集<br>(Edit)]を選択してエンクロージャ情報を更<br>新します。                                                            |
| ストレージエンクロージャに変更 | テーブルからエンクロージャを選択し、[スト<br>レージェンクロージャに変更(Change to<br>Storage Enclosure)]を選択して、選択したエ<br>ンクロージャをストレージェンクロージャに<br>変更します。 |

#### インベントリ ストレージ エンクロージャ

次の表では、[SAN] > [エンドデバイス(End Devices)] > [エンクロージャ(Enclosures)] > [インベントリ(Inventory)] > [ストレージエンクロージャ(Storage Enclosures)] に表示されるフィールドについて説明します。

| フィールド                 | 説明                                                  |
|-----------------------|-----------------------------------------------------|
| エンクロージャ               | エンクロージャ名を指定します。詳細につい<br>ては、エンクロージャ名をクリックしてくだ<br>さい。 |
| [IPアドレス (IP Address)] | スイッチの IP アドレスを指定します。                                |
| WWN                   | World Wide Name (WWN)の数を指定します。                      |

次の表では、[アクション (Actions)]メニューのドロップダウンリストで、[SAN]>[エンドデ バイス (End Devices)]>[エンクロージャ (Enclosures)]>[インベントリ (Inventory)]>[ス トレージエンクロージャ (Storage Enclosures)]に表示されるアクション項目について説明し ます。

| アクション項目       | 説明                                                                                                    |
|---------------|----------------------------------------------------------------------------------------------------|
| 編集            | テーブルからエンクロージャを選択し、[編集<br>(Edit)]を選択してエンクロージャ情報を更<br>新します。                                                          |
| ホストエンクロージャに変更 | テーブルからエンクロージャを選択し、 <b>[ホス<br/>トエンクロージャに変更(Change to Host</b><br>Enclosure)]を選択して、選択したエンクロー<br>ジャをホストエンクロージャに変更します。 |

## パフォーマンスエンクロージャ

[SAN]>[エンドデバイス(End Devices)]>[エンクロージャ(Enclosures)]>[パフォーマンス(Performance)]>[ホストエンクロージャ(Host Enclosures)]タブを選択して、ホストおよびストレージパフォーマンス エンクロージャを表示します。

このセクションは、次のトピックで構成されています。

#### パフォーマンス ホスト エンクロージャ

次の表では、[SAN] > [エンドデバイス(End Devices)] > [エンクロージャ(Enclosures)] > [パフォーマンス(Performance)] > [ホストエンクロージャ(Host Enclosures)] に表示されるフィールドについて説明します。[最終日の表示(Show last day)] メニュードロップダウンリストを使用して、日、週、月、および年でビューをフィルタ処理します。

| フィールド        | 説明                                                                                                    |
|--------------|----------------------------------------------------------------------------------------------------|
| エンクロージャ名     | エンクロージャ名を指定します。エンクロー<br>ジャ名をクリックして、詳細を表示します。<br>チャートアイコンをクリックして、選択した<br>タイムラインに基づくそのデバイスのトラ<br>フィックのグラフを表示します。[日<br>(Day)]、[週(Week)]、[月(Month)]、お<br>よび[年(Year)]オプションを使用してデー<br>タをフィルタ処理できます。 |
| 受信/送信/エラー/破棄 |                                                                                                    |
| 平均           | 受信、送信、エラーまたは破棄の平均速度を<br>指定します。                                                                                                    |
| ピーク          | 受信、送信、エラーまたは破棄のピーク使用<br>率を指定します。                                                                                                    |
| Rx + Tx      | 受信速度と送信速度の合計を指定します。                                                                                                    |
| 最終更新日        | 最後に更新された日時を示します。                                                                                                    |

#### パフォーマンス ストレージ エンクロージャ

次の表では、[SAN] > [エンドデバイス(End Devices)] > [エンクロージャ(Enclosures)] > [インベントリ(Inventory)] > [ストレージエンクロージャ(Storage Enclosures)] に表示されるフィールドについて説明します。

| フィールド        | 説明                               |
|--------------|----------------------------------|
| エンクロージャ名     | エンクロージャ名を指定します。                  |
| 受信/送信/エラー/破棄 |                                  |
| 平均           | 受信、送信、エラーまたは破棄の平均速度を<br>指定します。   |
| ピーク          | 受信、送信、エラーまたは破棄のピーク使用<br>率を指定します。 |
| 最終更新日        | 最後に更新された日時を示します。                 |

[最終日の表示(Show last day)]メニュードロップダウンリストを使用して、日、週、月、お よび年でビューをフィルタ処理します。

#### エンクロージャメンバー

次の表では、[SAN] > [エンドデバイス(End Devices)] > [エンクロージャ(Enclosures)] > [パフォーマンス(Performance)]に表示されるフィールドについて説明します。エンクロージャメンバーは、ホストおよびストレージのパフォーマンスエンクロージャについて表示できます。[最終日の表示(Show last day)]メニュードロップダウンリストを使用して、日、週、月、および年でビューをフィルタ処理します。

| フィールド  | 説明                                                              |
|--------|-----------------------------------------------------------------|
| ファブリック | ファブリック名を指定します。名前をクリッ<br>クすると、ページの右側にファブリックの状<br>態に関する情報が表示されます。 |
| デバイス   | デバイス名を指定します。                                                    |
| スピード   | デバイスの速度を指定します。                                                  |
| Rx/Tx  |                                                                 |
| 平均     | 受信または送信の平均速度を指定します。                                             |
| 平均 %   | 受信または送信速度の平均パーセンテージを<br>指定します。                                  |
| ピーク    | 受信または送信速度のピーク使用率を指定し<br>ます。                                     |
| ピーク %  | 受信または送信速度のピーク使用率パーセン<br>テージを指定します。                              |
| エラー/破棄 |                                                                 |
| 平均     | 平均エラーまたは破棄速度を指定します。                                             |
| ピーク    | エラーまたは破棄速度のピーク使用率を指定<br>します。                                    |
| 最終更新日  | 最後に更新された日時を示します。                                                |

翻訳について

このドキュメントは、米国シスコ発行ドキュメントの参考和訳です。リンク情報につきましては 、日本語版掲載時点で、英語版にアップデートがあり、リンク先のページが移動/変更されている 場合がありますことをご了承ください。あくまでも参考和訳となりますので、正式な内容につい ては米国サイトのドキュメントを参照ください。